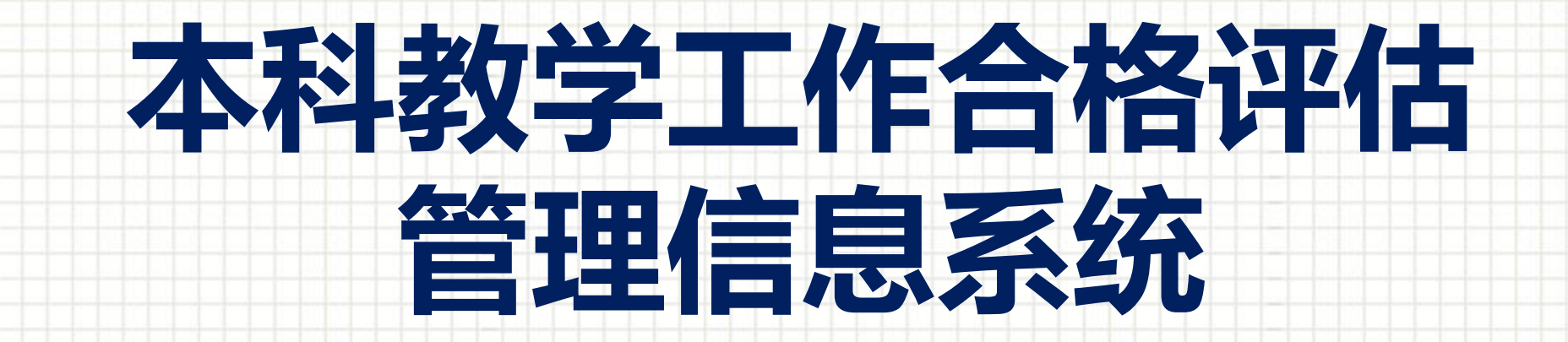

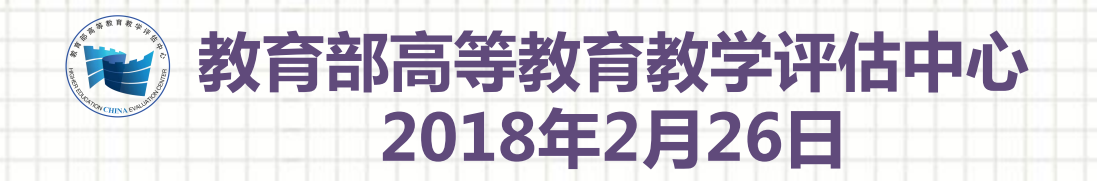

版权所有请勿转

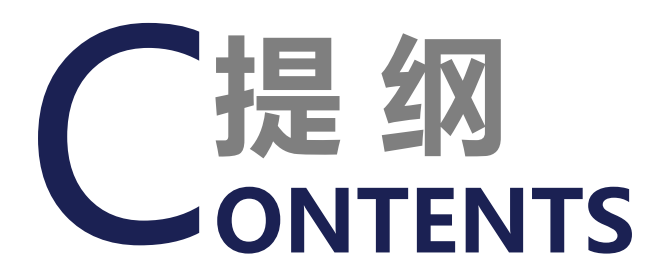

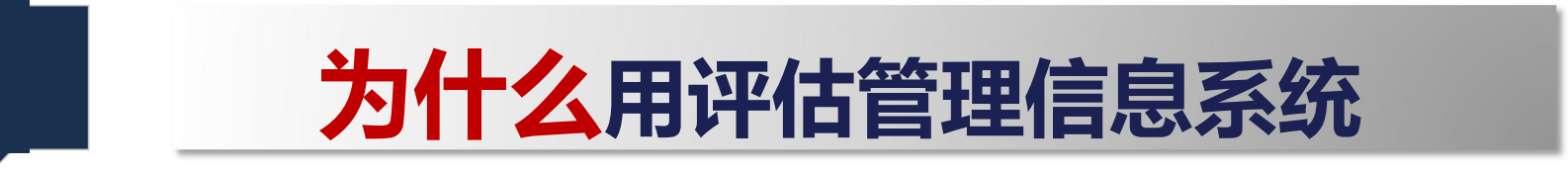

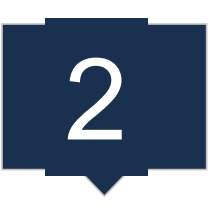

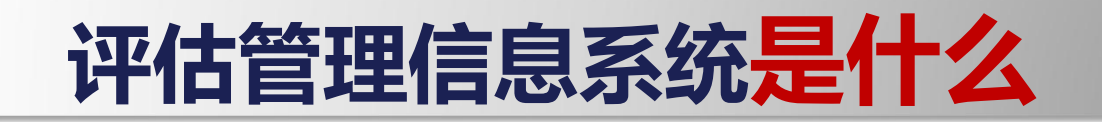

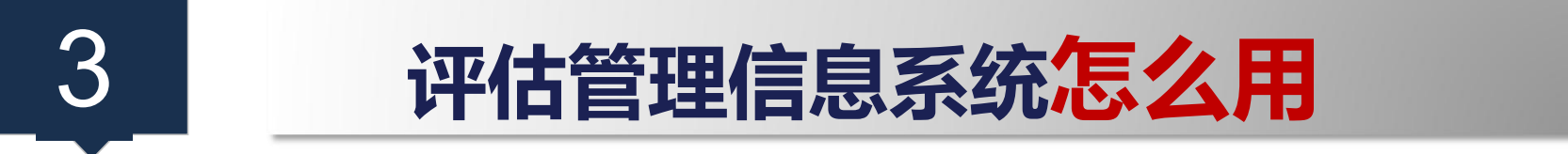

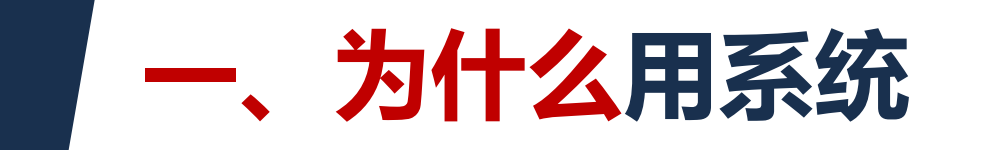

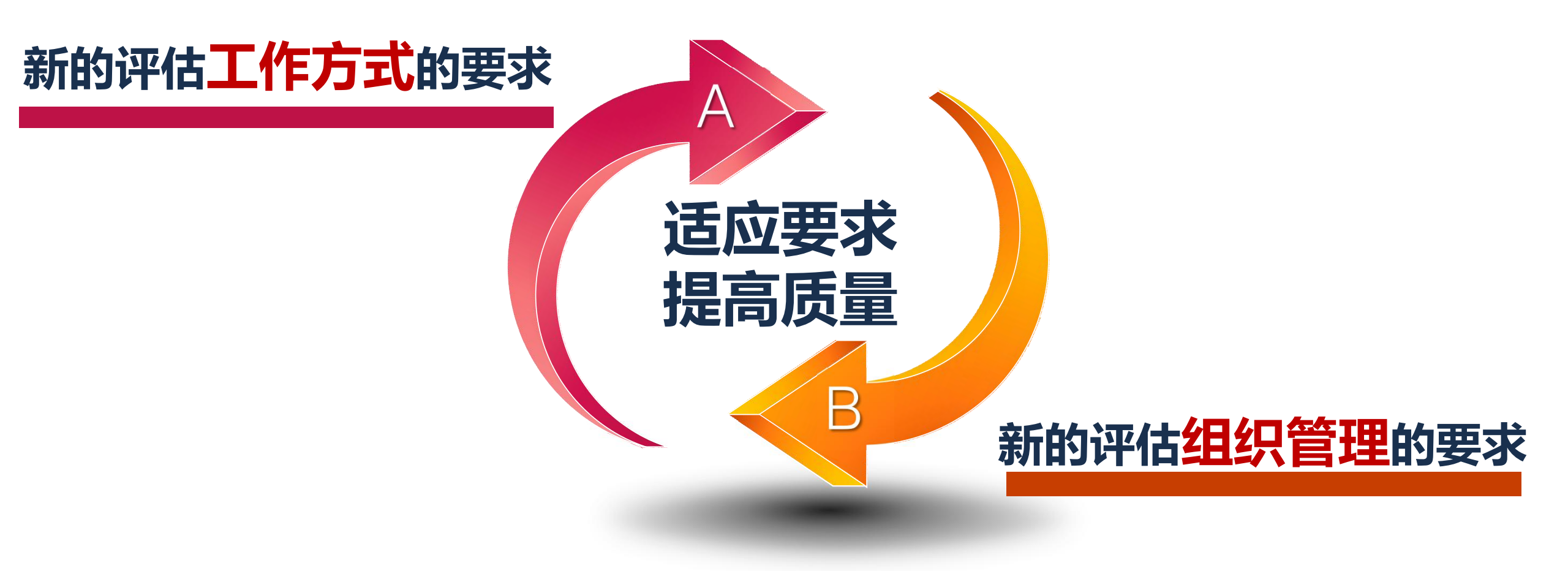

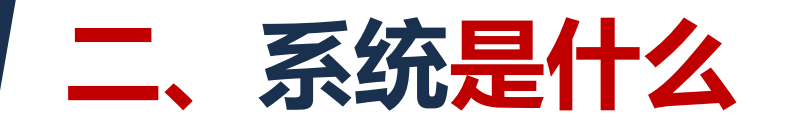

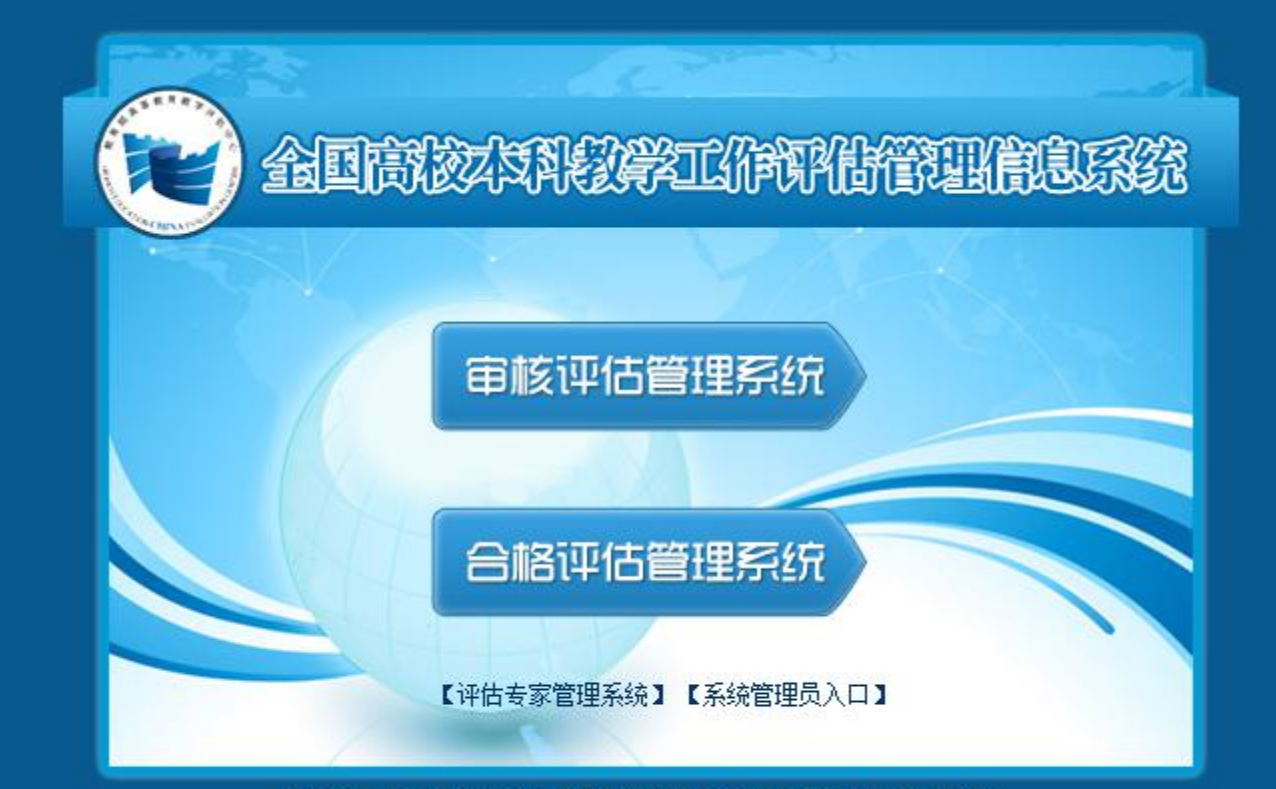

 @版权所有:未经允许不得复制或镜像 教育部高等教育教学评估中心 邮编: 100081 E-mail:pgzx@moe.edu.cn
 北京市海淀区魏公村路2号,教育部高等教育教学评估中心

**历又**个

是一个基于网络的<mark>评估工</mark> 作平台。

以评估信息为管理核心, 以评估流程为管理主线,为专 家、学校和评估机构等用户提 供信息服务和工作支持。

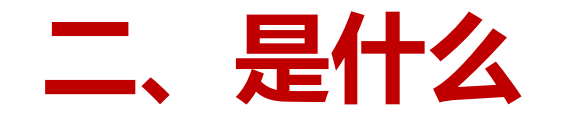

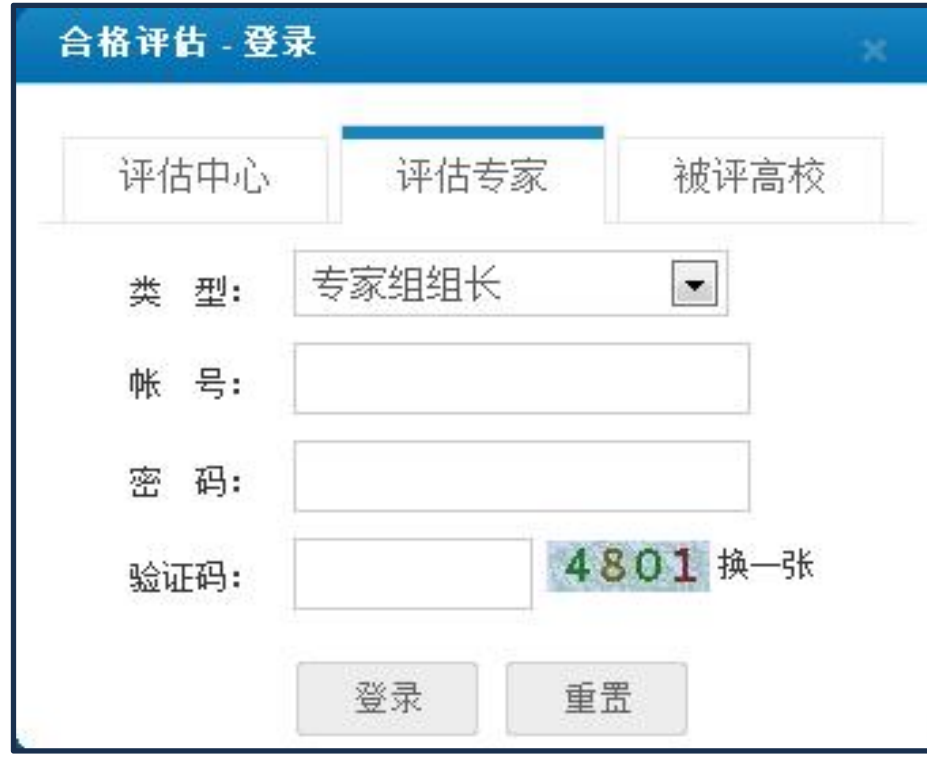

三大类七小类用户拥有不同 菜单 , 行使不同职权。

版秋

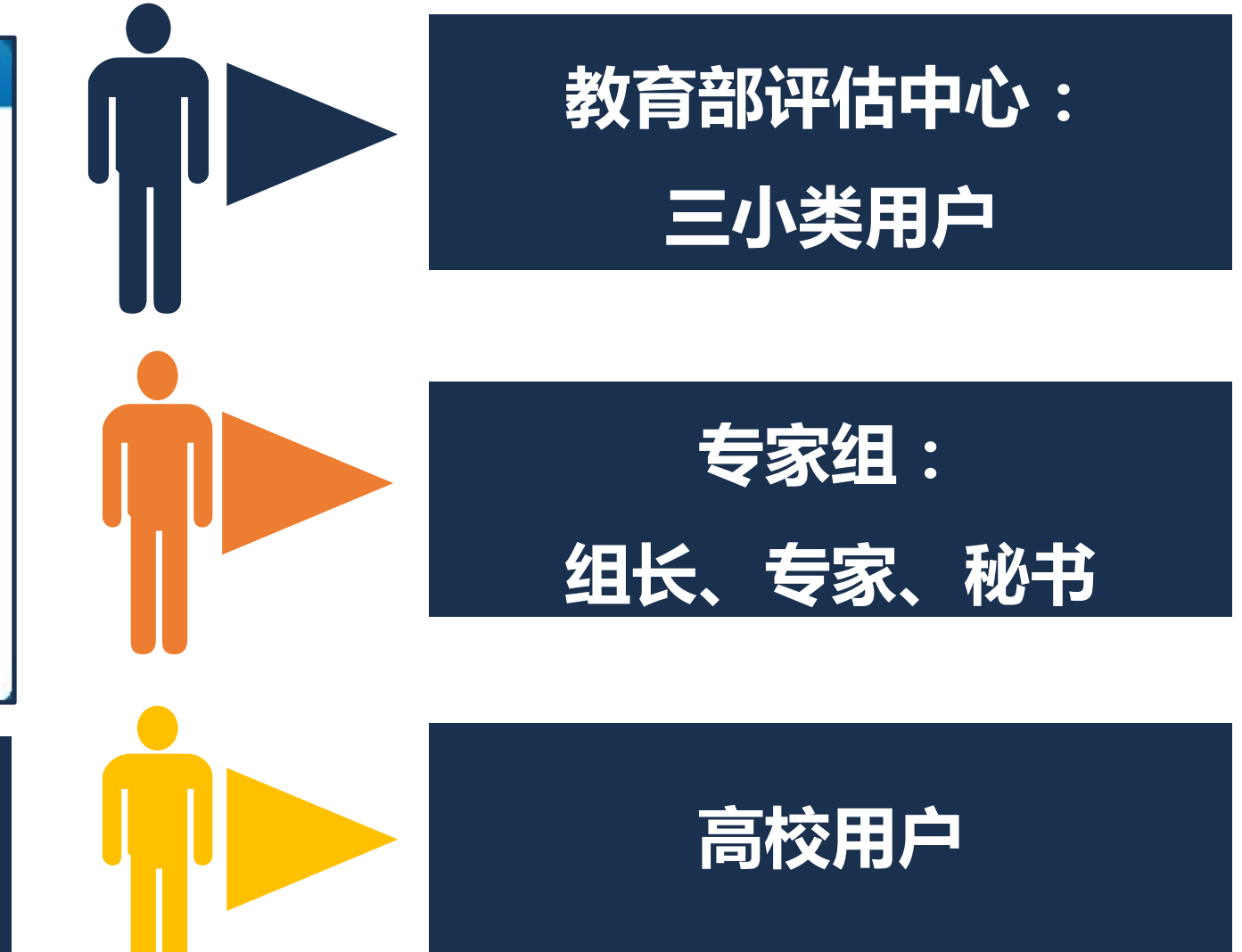

•5

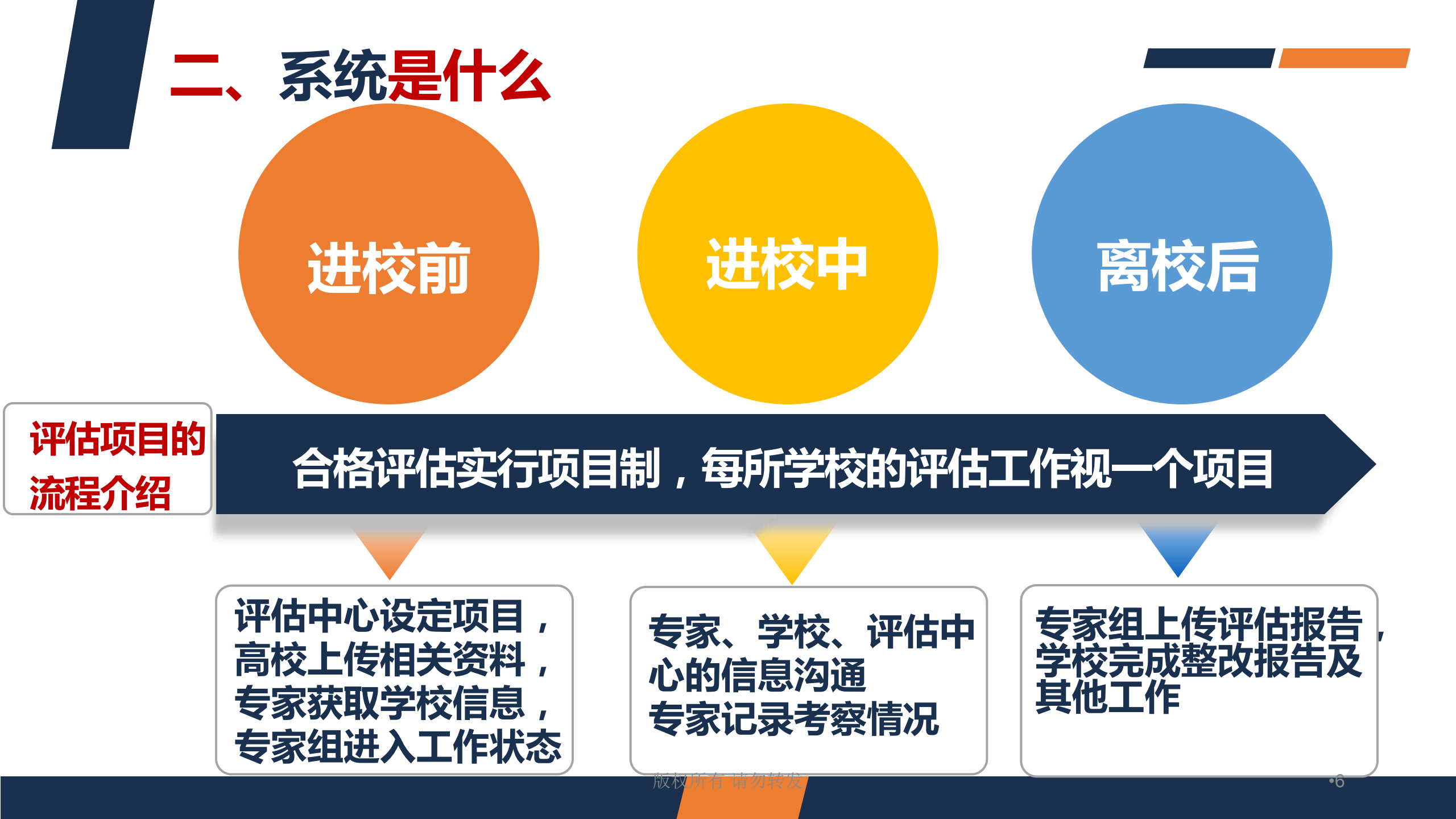

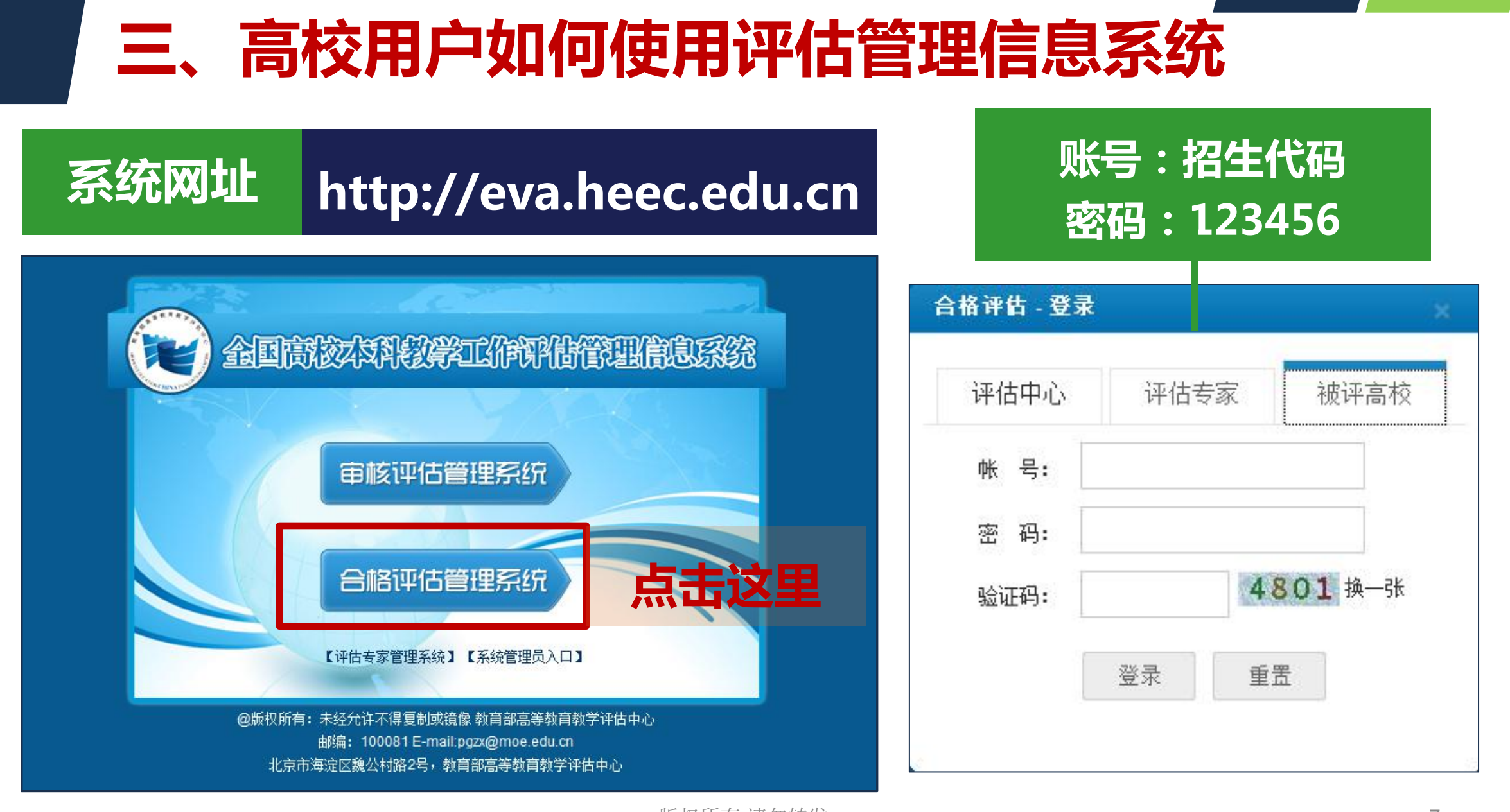

# (一)界面介绍

## 类似邮件系统

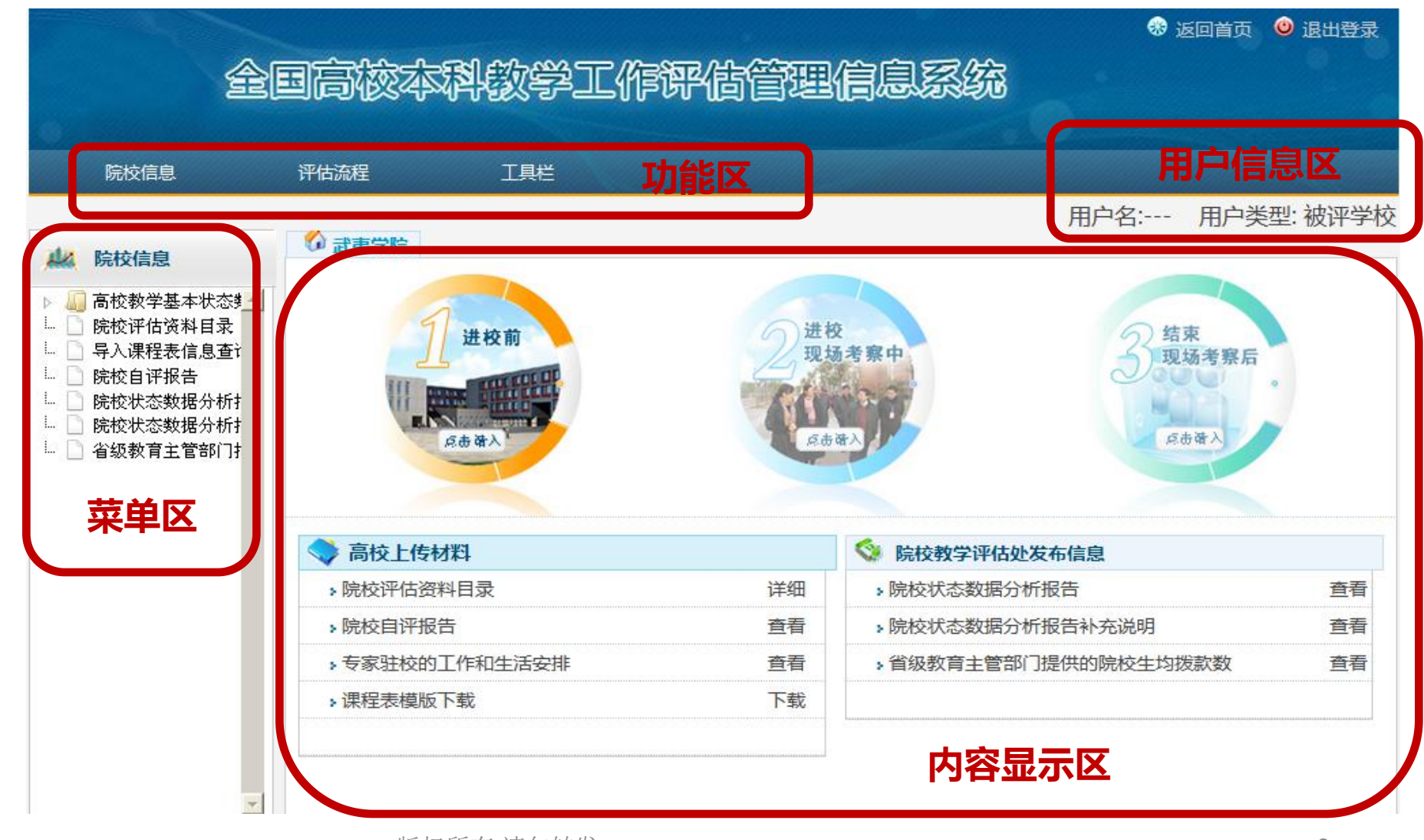

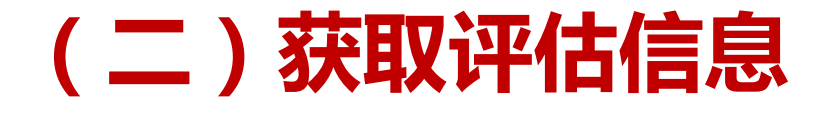

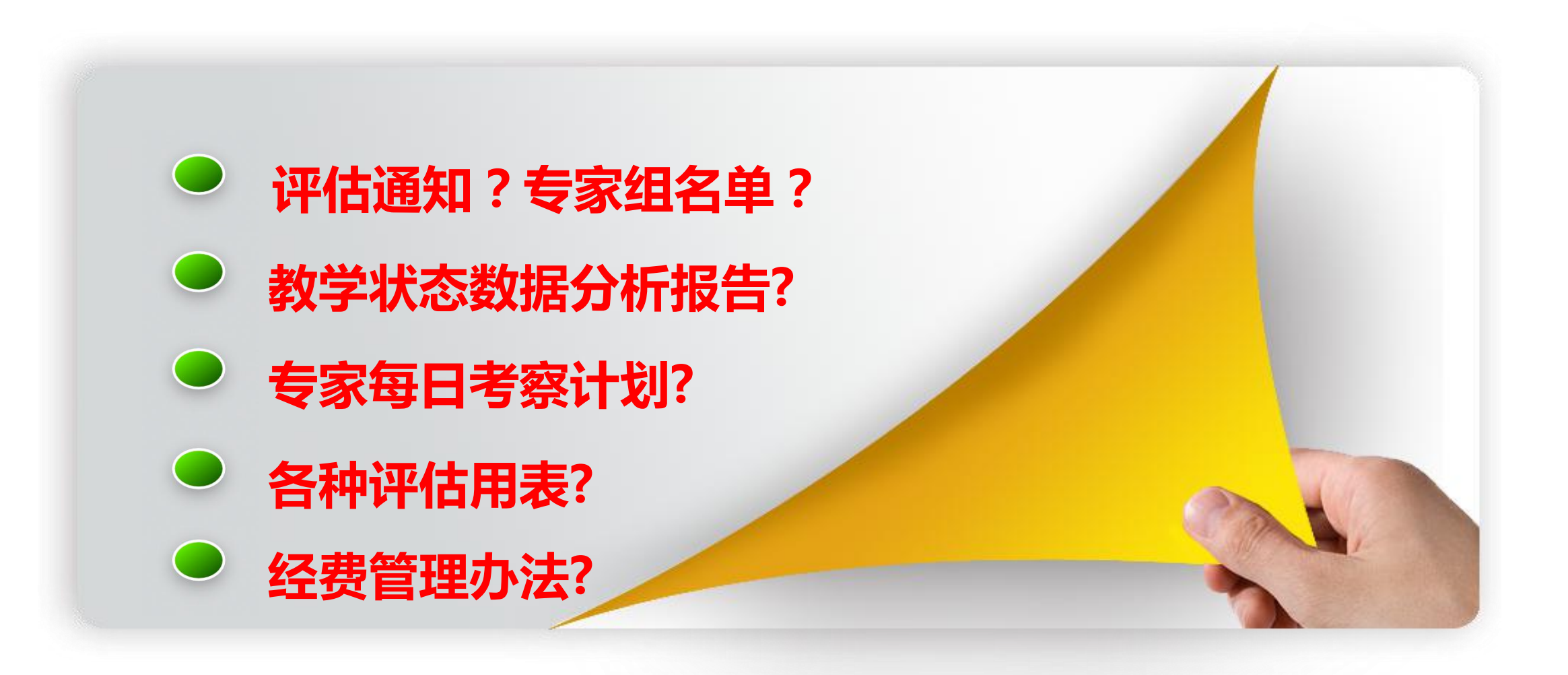

# 1.查看评估通知

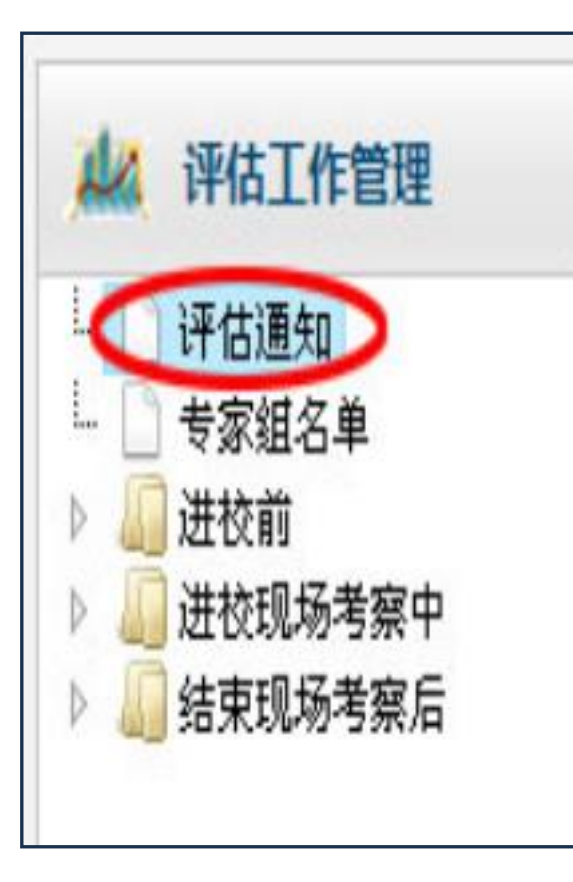

|    | 评估中心通知                        |                     |            |          |
|----|-------------------------------|---------------------|------------|----------|
| 序号 | 通知标题                          | 文号                  | 发文日期       | 操作       |
| 1  | 关于教育部评估中心专家组对沈阳工程学院等九所院校进行本科  | 教高评中心函[2012]56<br>号 | 2012/10/30 | ●打开 详细   |
| 2  | 关于教育部评估中心专家组对运城学院等三所院校进行本科教学  | 教高评中心函[54]号         | 2012/10/25 | ◎打开   详细 |
| 3  | 关于教育部评估中心专家组对滨州学院等七所院校进行本科教学  | 教高评中心函[2012]53<br>号 | 2012/10/08 | ◎打开   详细 |
| 4  | 关于教育部评估中心专家组对辽宁科技学院、四川文理学院进行  | 教高评中心函[2012]49<br>号 | 2012/09/06 | ◎打开 详细   |
| 5  | 关于教育部评估中心专家组对河西学院等六所院校进行本科教学  | 教高评中心函[2012]31<br>号 | 2012/05/16 | ◎打开 详细   |
| 6  | 关于教育部评估中心专家组对许昌学院等七所院校进行本科教学  | 教高评中心函【2012】<br>24号 | 2012/04/25 | ◎打开 详细   |
| 7  | 教育部办公厅关于开展普通高等学校本科教学工作合格评估的通知 | 教高厅【2011】2号         | 2012/04/20 | ◎打开 详细   |
| 8  | 教育部关于普通高等学校本科教学评估工作的意见        | 教高【2011】9号          | 2012/04/20 | ◎打开 详细   |

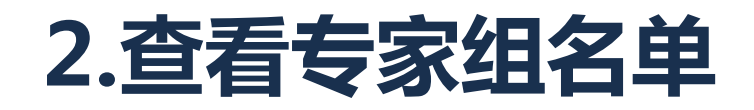

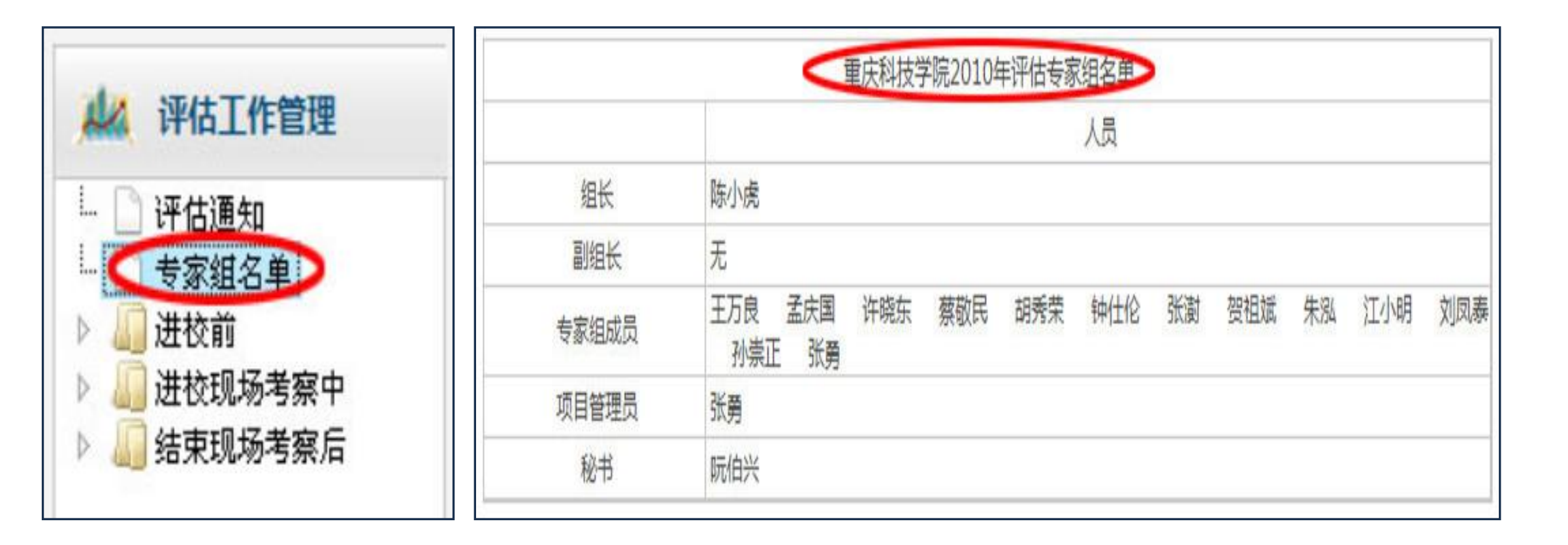

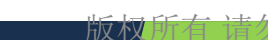

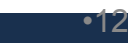

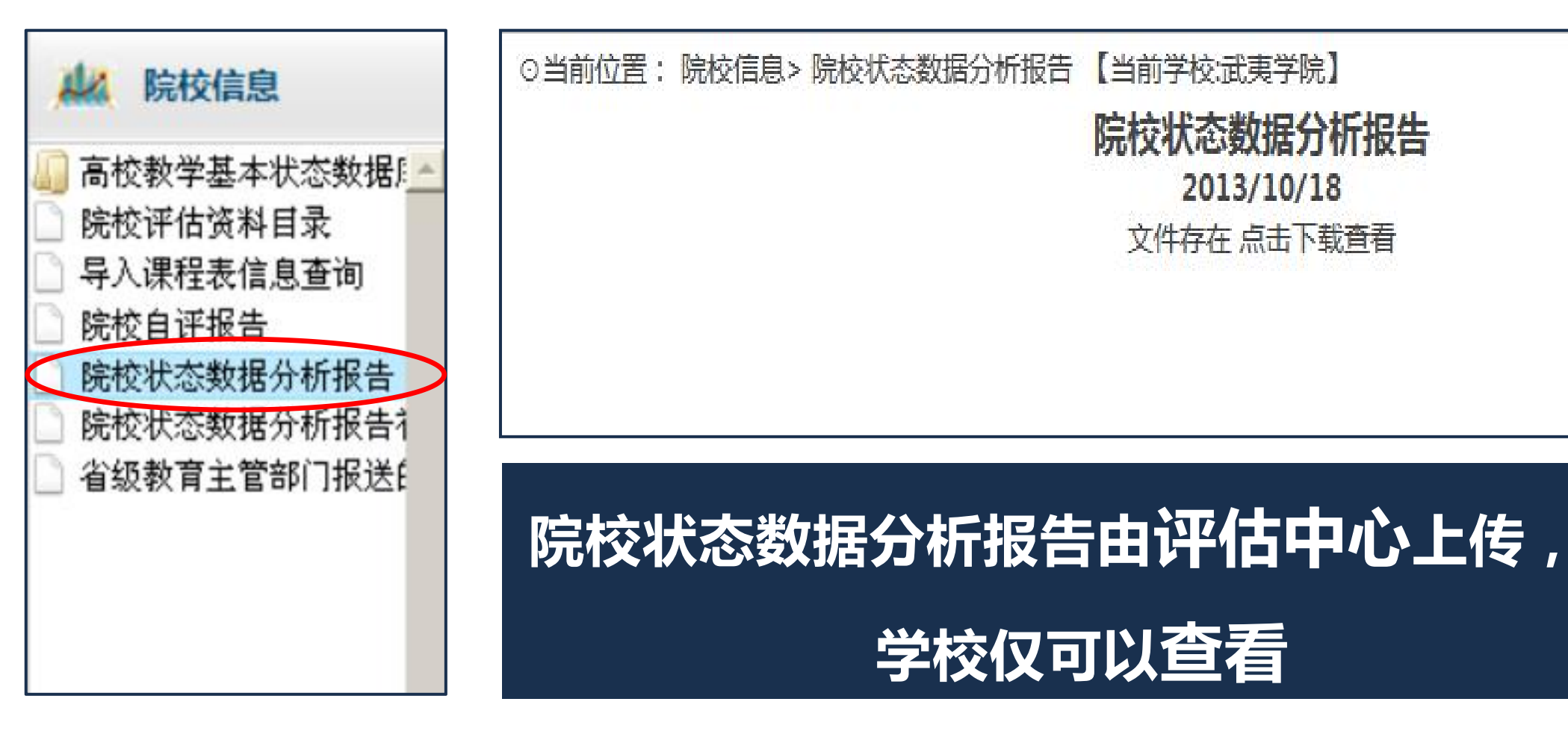

# 3.查看数据分析报告

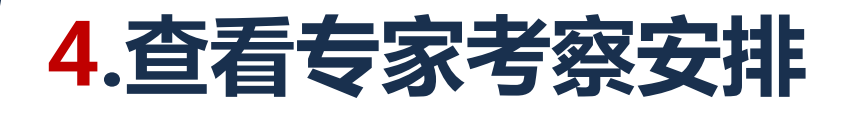

|                                          | ○当前位置:评       | 估流程> 进行现                | 场考察中> 专家考察》 | 話动反馈            | 【当前学校 | 於:武夷学院】  |                  | 【导出输     |
|------------------------------------------|---------------|-------------------------|-------------|-----------------|-------|----------|------------------|----------|
| 🗼 评估工作管理                                 | 1.听课          | 2.试卷查阅                  | 3.毕业论文与设计   | 4. <del>,</del> | É访    | 5.深度访谈   | 6.座谈会 7          | 1.其他考察活动 |
| · · · · · · · · · · · · · · · · · · ·    |               |                         |             |                 | 页     | 次1/1页总共0 | 条首页上一页下一页        | 尾页 1 跳转  |
|                                          | 考察派           | 話动时间                    | 考察活动内容      | 专家              | 审核状态  | 反馈状态     | 反馈时间             | 操作       |
|                                          | 2013-11-06 08 | :50-09:30               | 深度访谈        | 凌云              | 通过    | 已反馈      | 2014-03-07 14:59 | 反馈意见     |
| D Li Li Li Li Li Li Li Li Li Li Li Li Li | 2013-11-06 09 | :30-10:30               | 深度访谈        | 凌云              | 提交    | 未反馈      |                  | 反馈意见     |
| ▲ 🗍 进校现场差容由                              | 2013-11-04 10 | :00-10:40               | 深度访谈        | 凌云              | 提交    | 未反馈      |                  | 反馈意见     |
|                                          | 2013-11-05 10 | :55-11:40               | 深度访谈        | 凌云              | 提交    | 未反馈      |                  | 反馈意见     |
| 一 考察沽动要求反馈                               | 2013-11-06 10 | :30 <mark>-11:30</mark> | 深度访谈        | 凌云              | 提交    | 未反馈      |                  | 反馈意见     |
| 👂 🌄 结束现场考察后                              | 2013-11-04 11 | :10-11:40               | 深度访谈        | 凌云              | 提交    | 未反馈      | -                | 反馈意见     |
|                                          | 2013-11-04 10 | :40-11:10               | 深度访谈        | 凌云              | 提交    | 未反馈      |                  | 反馈意见     |

# 5.查看专家调阅材料通知

| ⊙当前位置: 评 | 4估流程>进行现场             | 考察中> 专家考察活动  | 动反馈【当前等 | 学校:安阳工学院】  |           | (      | 【导出资】  |
|----------|-----------------------|--------------|---------|------------|-----------|--------|--------|
| 1.听课     | 2.试卷查阅                | 3.毕业论文与设计    | 4.走访    | 5.深度访谈     | 6.座谈      | 绘 7其   | 他考察活动  |
|          |                       |              |         | 页次1/2页 总共1 | 12条 首页 上- | 一页下一页尾 | 页 1 跳转 |
|          | 考察活动                  | 内容           | 专家      | 审核状态       | 反馈状态      | 反馈时间   | 操作     |
| 会计学专业、1  | .0-1班、"概论"调           | <b>製成巻</b>   | 张安富     | 未反馈        |           | 提交     | 反馈意见   |
| 高分子材料与]  | [程专业、12-1班升           | 机化学…         | 张安富     | 未反馈        |           | 反馈意见   |        |
| 应用物理学专业  | 业、12-1班、高等数           | <b>文学试卷</b>  | 张安富     | 未反馈        |           | 提交     | 反馈意见   |
| 市场营销专业1  | i专业10-1,10-2班,《服务营销》… |              | 陈啸      | 未反馈        |           | 提交     | 反馈意见   |
| 市场营销专业0  | 9-1班,《战略管理            | <b>】</b> 课程… | 陈啸      | 未反馈        |           | 提交     | 反馈意见   |
| 汽车服务工程专  | ●业(专升本)12-2           | 1,12-2班      | 陈啸      | 未反馈        |           | 提交     | 反馈意见   |

注意:如无特殊要求,专家调阅材料,一般送至专家房间。

|   | 1   | 1 | <u> </u> | È | )++ | 1 | +++ | 11. |   |
|---|-----|---|----------|---|-----|---|-----|-----|---|
| 7 | EX. |   |          | J | 哊   | 刃 | 牧   | 反   | I |

| 🚧 工具栏      | 表格下载                                                                                                    |  |  |  |  |  |  |  |
|------------|----------------------------------------------------------------------------------------------------|--|--|--|--|--|--|--|
|            | 合格评估参评学校承诺书                                                                                                    |  |  |  |  |  |  |  |
| • 查看政策文件   | 合格评估专家用表 (全套)                                                                                                    |  |  |  |  |  |  |  |
| • 查看评估体系   | 白油田山の参田子(文本山市)           合格评估专家用表(全套)           民办校投票表           专家组长对专家组工作评价表(含秘书)           学校对专家组工作评价表(含秘书)           专家对专家组长工作评价表           毕业论文(设计)评价表 |  |  |  |  |  |  |  |
| • 查看方式方法   | 系     民办校投票表       法     专家组长对专家组工作评价表(含秘书)       明书     学校对专家组工作评价表(含秘书)       专家对专家组长工作评价表     生业论文(设计)评价表                                                |  |  |  |  |  |  |  |
| • 杳看田口说 阳书 | 学校对专家组工作评价表 (含秘书)                                                                                                    |  |  |  |  |  |  |  |
|            | 专家对专家组长工作评价表                                                                                                    |  |  |  |  |  |  |  |
| • 表格下载     | 毕业论文(设计)评价表                                                                                                    |  |  |  |  |  |  |  |
| • 维护个人口令   | 试卷评价表                                                                                                    |  |  |  |  |  |  |  |
|            | 专家调阅材料通知单                                                                                                    |  |  |  |  |  |  |  |
|            | 专家个人考察报告用表                                                                                                    |  |  |  |  |  |  |  |
|            | 共 28 条记录 首页 上一页 下一页 尾页 页次: 1/3页 10                                                                                                    |  |  |  |  |  |  |  |

### ⊙当前位置:工具栏>表格下载

# 6.查看下载各种表格

•15

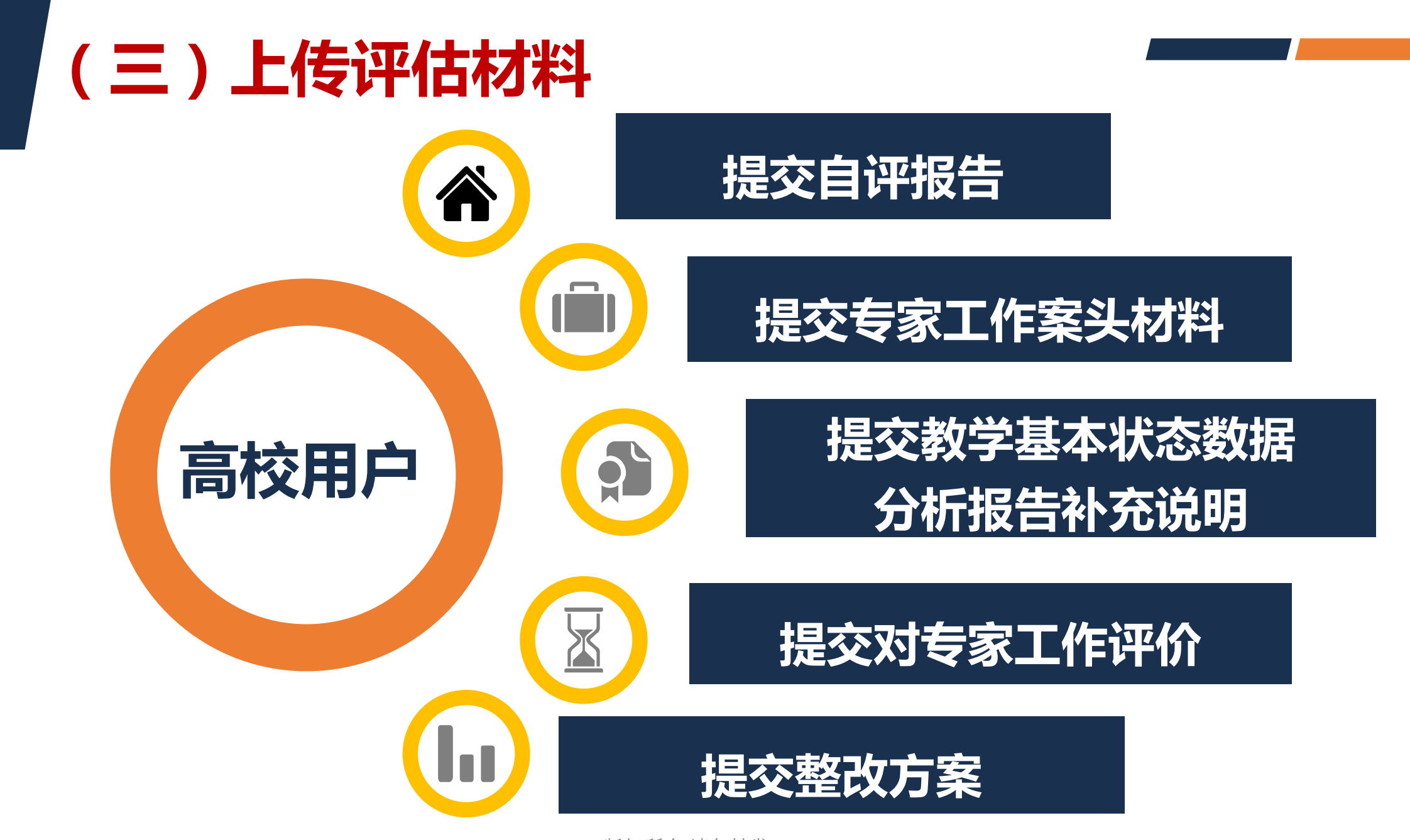

# 院校信息 重庆科技学院自评报告 高校教学基本状态考 還交时间:2010-04-20 院校评估资料目录 還文 导入课程表信息查试 提交

1.提交自评报告

1....

f....

i...

i....

1....

i...

院校状态数据分析打

院校状态数据分析打

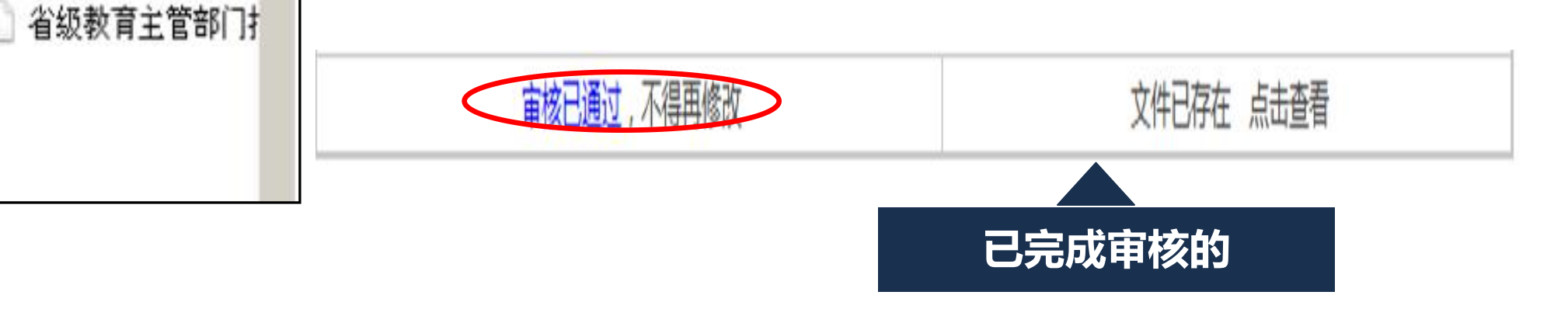

已经提交,但尚未审核

文件已存在、点击查看

# 2.提交专家工作案头材料

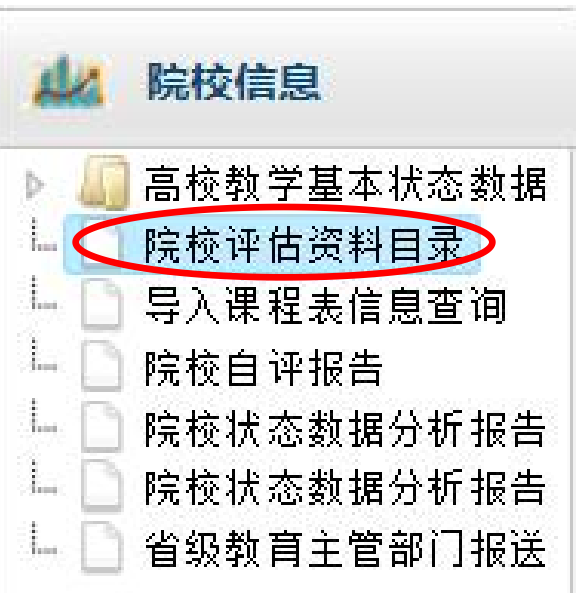

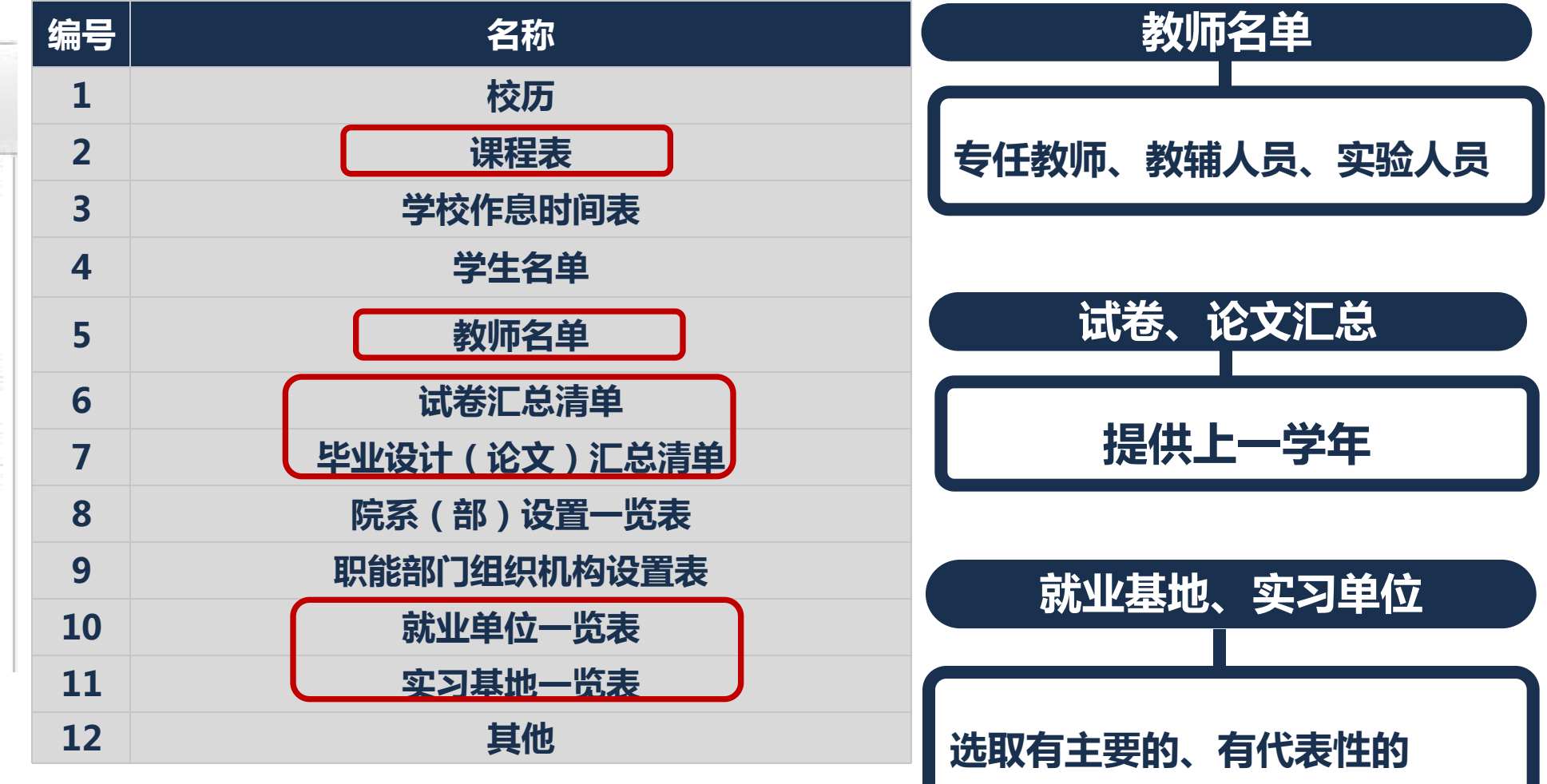

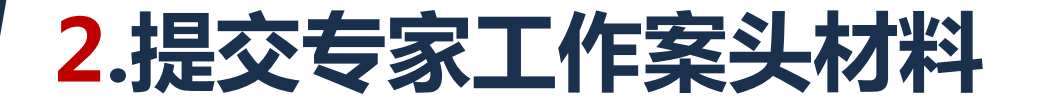

# 课表模板下载

|    |              | 提   | 交专家工作案头材料 |                         |
|----|--------------|-----|-----------|-------------------------|
| 编号 | 名称           | 状态  | 上传        | 操作                      |
| 1  | 校历           | 未提交 | 浏览        | 【打开】 【 <b>提交】 </b> 【删除】 |
| 2  | 课程表          | 未提交 | 浏览        | 【打开】 【提交】 【删除】          |
| 3  | 学校作息时间表      | 未提交 | 浏览        | 【打开】 【提交】 【删除】          |
| 4  | 学生名单         | 未提交 | 浏览        | 【打开】 【提交】 【删除】          |
| 5  | 教师名单         | 未提交 | 浏览        | 【打开】 【提交】 【删除】          |
| 6  | 试卷汇总清单       | 未提交 | 浏览        | 【打开】 【提交】 【删除】          |
| 7  | 毕业设计(论文)汇总清单 | 未提交 | 浏览        | 【打开】 【提交】 【删除】          |
| 8  | 院系(部)设置一览表   | 未提交 | 浏览        | 【打开】 【提交】 【删除】          |
| 9  | 职能部门组织机构设置表  | 未提交 | 浏览        | 【打开】 【提交】 【删除】          |
| 10 | 就业单位一览表      | 未提交 | 浏览        | 【打开】 【提交】 【删除】          |
| 11 | 实习基地一览表      | 未提交 | 浏览        | 【打开】 【提交】 【删除】          |
| 12 | 其他           | 未提交 | 浏览        | 【打开】 【提交】 【删除】          |

### ●评估当周的周课表

●依据模板上传

课程表请先下载模板,按照模板的格式填写然后上传,

课程表记录只需要包含专家驻校考察期间的上课信息即可,在其他材料中可以提供学校访谈对象 (主要是校领导、职能部门领导)接受运动时间的 后处驻校期间)

111

课程表模版下载

版权

# 2.提交专家工作案头材料

| 导入课表 |  |
|------|--|
| 信息查询 |  |

| 1 | 4A             | 院校信               | 息                      |                  |
|---|----------------|-------------------|------------------------|------------------|
|   | 高校<br>院校<br>导入 | 教学基<br>评估资<br>课程表 | ;本状态;<br>;料目录<br>;信息查; | 数据 [             |
|   | 院校校院           | 自评报<br>状态数<br>教育主 | (告<br>(据分析)<br>(管部门)   | 报告<br>报告礼<br>报送É |

| 1.课表              |          |               |               |                            |              |           |      |                    |
|-------------------|----------|---------------|---------------|----------------------------|--------------|-----------|------|--------------------|
| -                 |          |               |               | 页次1/191页总共190              | 19条首页上       | 页下一页      | 尾页 1 | 跳转                 |
| 课程名称              | 教师名<br>称 | 开课院(系)        | 上课专业          | 上课班级                       | 上课地点         | 上课日期      | 上课星期 | 上课节次               |
| 土木工程专业英语          | 钟瑜隆      | 土木工程与建筑<br>学院 | 土木工程          | 11土木2                      | 瑞樟7-207      | 2013/11/5 | 星期二  | 3~4节               |
| 计算机结构设计<br>(PKPM) | 朱德良      | 土木工程与建筑<br>学院 | 土木工程<br>(3+2) | 12土木1(3+2), 12土木<br>2(3+2) | 实训中心<br>305  | 2013/11/5 | 星期二  | 3~ <mark>4节</mark> |
| 建筑安装施工技术A         | 陈坚       | 土木工程与建筑<br>学院 | 工程造价          | 11造价1                      | 瑞樟7-303      | 2013/11/6 | 星期三  | 1~2节               |
| 工程项目管理            | 蒋子平      | 土木工程与建筑<br>学院 | 工程造价          | 11造价2                      | 瑞樟11-<br>109 | 2013/11/6 | 星期三  | 1~2节               |
| 土木工程材料            | 邵宁       | 土木工程与建筑<br>学院 | 工程造价          | 13造价1                      | 瑞樟7-302      | 2013/11/6 | 星期三  | 1~2节               |
| 房屋建筑学             | 林进益      | 土木工程与建筑<br>学院 | 土木工程          | 11土木2                      | 瑞樟10-<br>104 | 2013/11/6 | 星期三  | 1~2节               |
| 混凝土结构基本原理         | 翁家瑞      | 土木工程与建筑<br>学院 | 土木工程          | 11土木1                      | 瑞樟7-201      | 2013/11/6 | 星期三  | 1~2节               |
| 材料力学              | 张旭       | 土木工程与建筑<br>学院 | 土木工程          | 12土木2                      | 瑞樟7-202      | 2013/11/6 | 星期三  | 1~2节               |
| 混凝土结构设计           | 张龙文      | 土木工程与建筑<br>学院 | 土木工程<br>(3+2) | 12土木1(3+2), 12土木<br>2(3+2) | 瑞樟7-305      | 2013/11/6 | 星期三  | 1~ <mark>2节</mark> |
| 计算机建筑设计<br>(CAD)  | 朱德良      | 土木工程与建筑<br>学院 | 土木工程<br>(3+2) | 13土木(3+2)                  | 实训中心<br>305  | 2013/11/6 | 星期三  | 1~2节               |

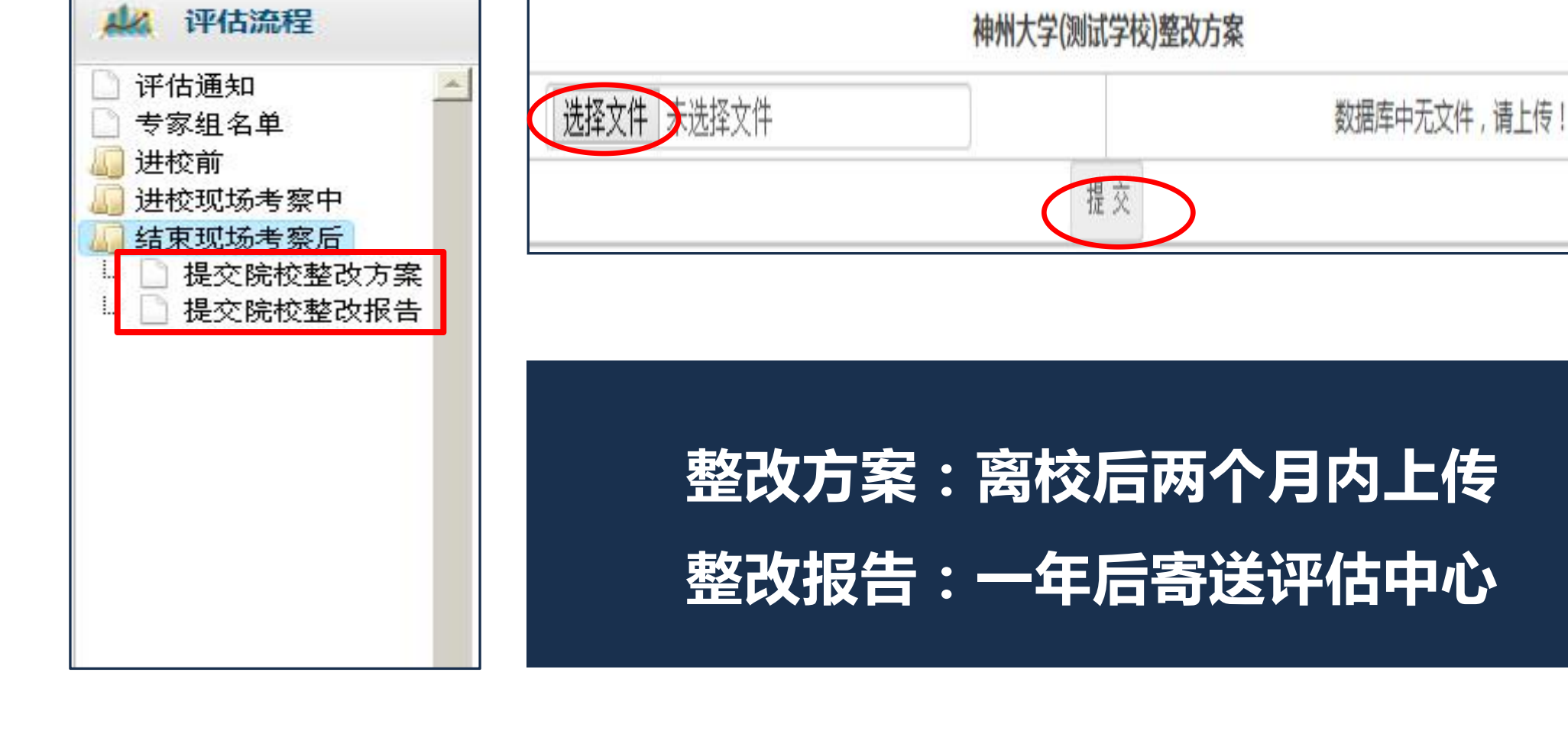

# 3.提交整改方案

•21

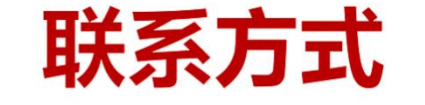

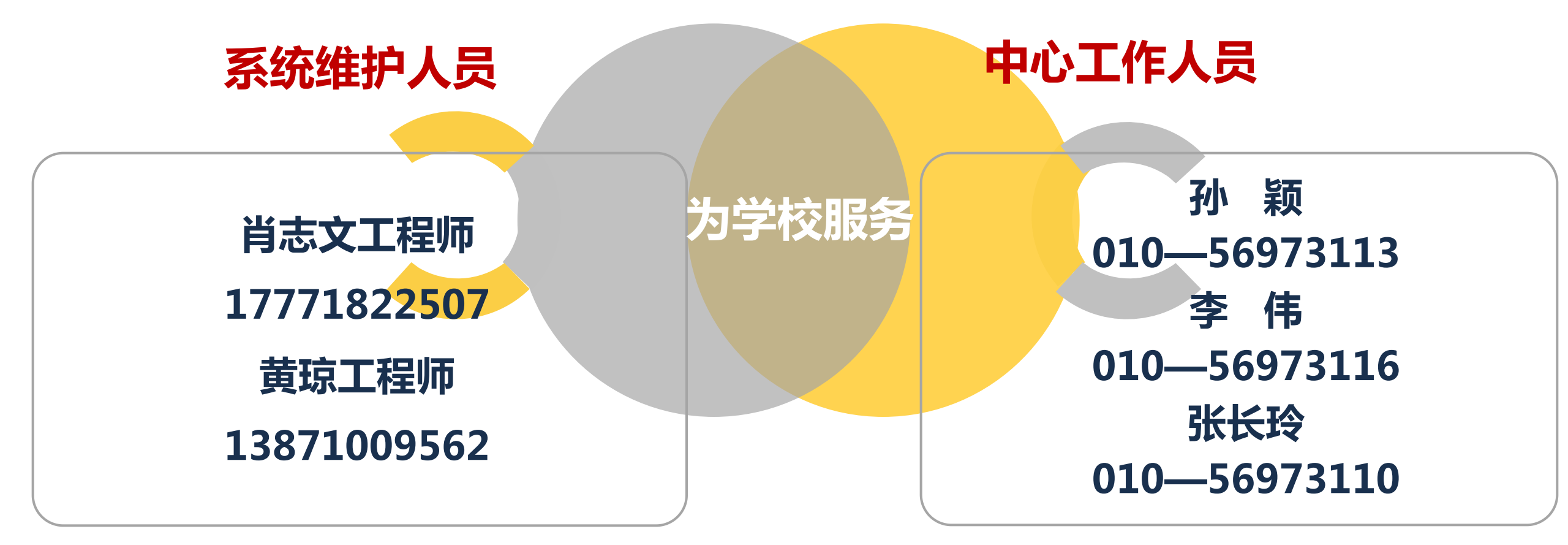

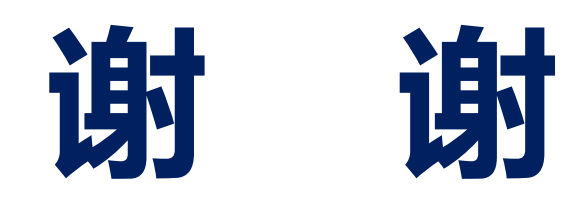

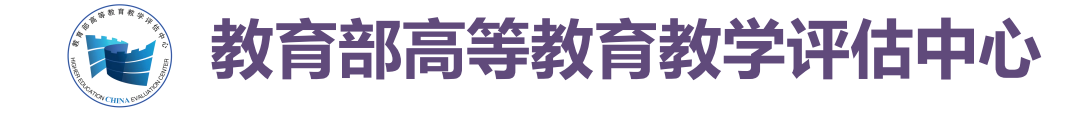

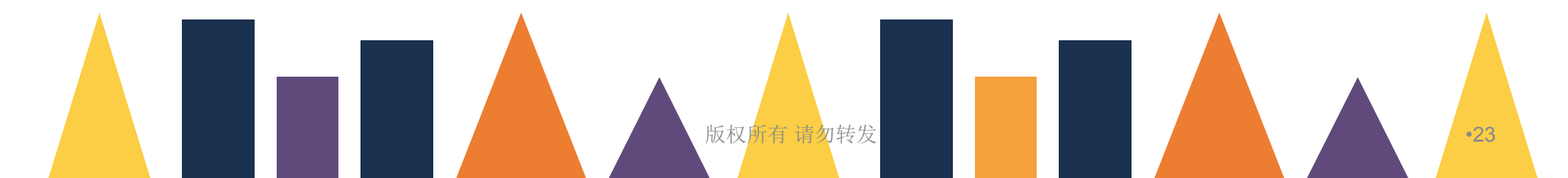